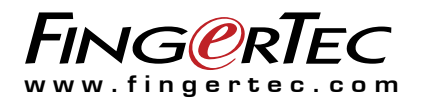

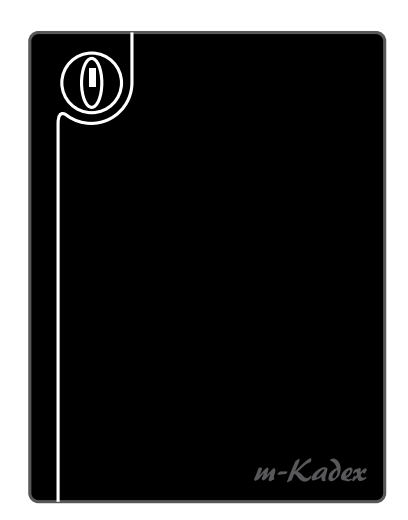

*m-Kadex* 門禁與考勤系統的簡易讀卡器

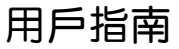

ヨ錄

### 3 第1章 ● 入門

在互聯網查閱用戶指南 隨附配件 隨附印刷品 啟動m-Kadex 註冊m-Kadex

### 4-5 第2章 ● 基本訊息

m-Kadex簡介 m-Kadex概覽 安全功能 重新啟動和重設m-Kadex

### 6-14 第3章●連接:同步處理m-Kadex

安裝指南 通訊圖 可用連接之說明 Ingress 線上啟動 Ingress的安裝和設置 將終端機連接到Ingress 使用USB閃存盤 只供下載考勤記錄 將用戶資料和考勤記錄下載到USB閃存盤 將用戶資料從USB閃存盤上傳到m-Kadex

#### 15-16 第4章●管理用戶

登記管理員門卡 登記管理員門卡 登記用戶門卡 驗證考勤或門禁卡 刪除用戶門卡 在m-Kadex刪除考勤記錄 使用管理員門卡重設為出廠默認設置 沒有管理員門卡而重設為出廠默認設置

# 1•入門

# 在互聯網查閱用戶指南

當您購買FingerTec m-Kadex時,配套裡附有用戶指南。用戶指南也 已在https://product.fingertec.com/userguide.php網站公佈。 請選擇您偏好的語言來查閱用戶指南。

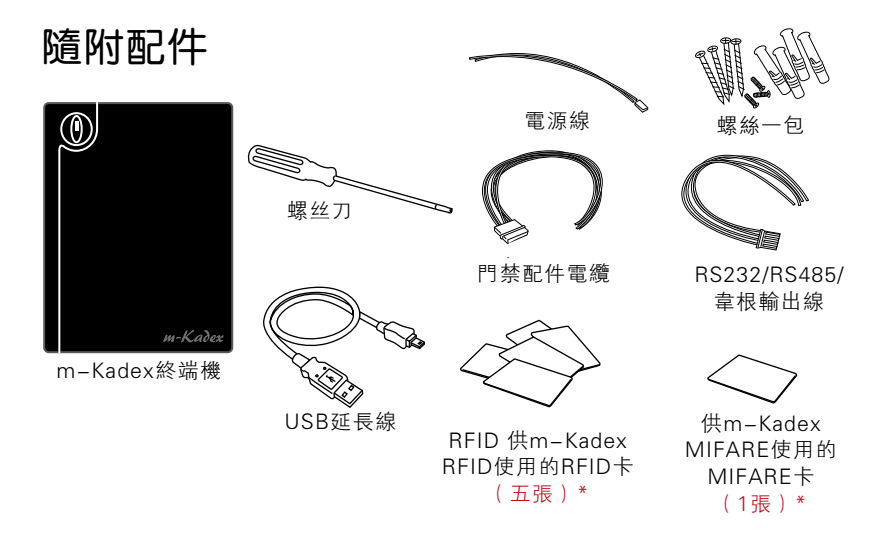

# 啟動m-Kadex

將所有電纜正確連接到其指定插點,然後打開電源。m-Kadex終端機 不具有其開/關按鈕。

# 註冊m-Kadex

請確保您通過http://www.fingertec.com/ver2/english/e\_warranty. htm向我們註冊您的m-Kadex保固。

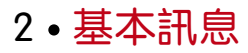

# m-Kadex簡介

m-Kadex是Kadex的簡化版本。該終端機的設計沒有任何按鍵或 LCD。m-Kadex的功能與Kadex類似,但終端機的管理必須以軟體完 成。m-Kadex只可以使用管理員門卡在終端機登記和刪除用戶的門 卡。若沒有管理員門卡,將不能在終端機做任何操作。

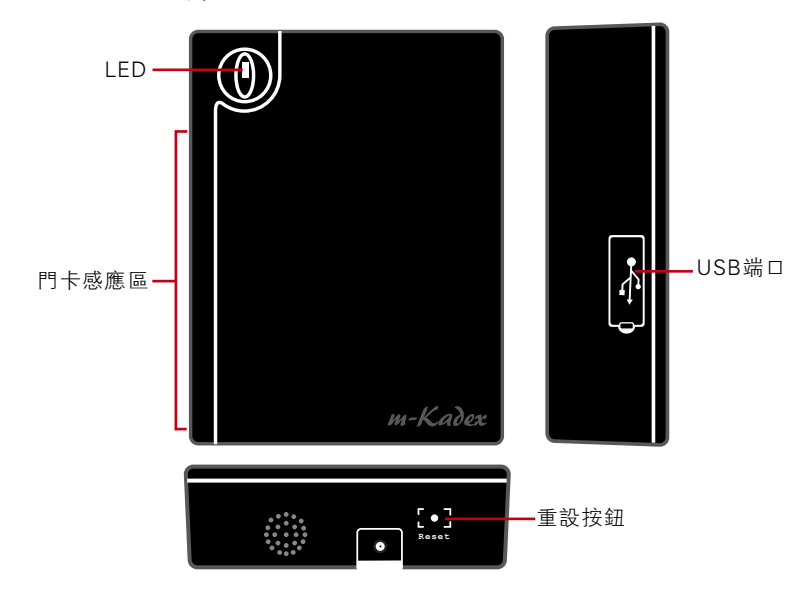

## m-Kadex概覽

| 物件    | 用途                                                            |
|-------|---------------------------------------------------------------|
| LED   | 顯示終端機的狀態,並驗證結果<br>綠色 – 終端機處於待機模式,終端機已成功驗證門卡<br>紅色 – 終端機未能驗證門卡 |
| 門卡感應區 | 讀卡區                                                           |
| USB端□ | 連接USB延長線,以便將資料下載到USB閃存盤(隨身碟)                                  |
| 重設按鈕  | 重新啟動終端機                                                       |

## 安全功能

安全功能幫助保護m-Kadex的訊息不被未經授權的個人近用。

#### 管理員門卡

在系統裡登記管理員門卡,是控制近用m-Kadex的重要步驟。管理員 門卡登記完成後,任何人若無管理員門卡皆無法登記、刪除或重設m-Kadex。

#### 防拆開關

m-Kadex的終端機背後含有防拆開關。在安裝過程中,防拆開關被擠 壓在牆面上。任何試圖拆除m-Kadex的舉動都會觸發警報。

## 重新啟動和重設m-Kadex

若有無法正常操作的情況,請嘗試重新啟動或重設m-Kadex。

#### 重新啟動M-Kadex

使用一支細針推按重隱藏在終端機底部的設按鈕。終端機將自行重新 啟動,在此操作過程中,所有記憶都被保留。

#### 重設到出廠默認設置管理員門卡

LED綠燈閃爍>在感應區揮動管理員門卡5次>終端機發出蜂鳴聲3次 >LED紅燈閃爍>在感應區揮動管理員門卡1次,作為確認>LED綠燈閃 爍>終端機連續發出蜂鳴聲,歷時7秒>LED綠燈閃爍。

備註: 終端機的所有內容將被刪除,包括管理員門卡裡的內容。此過程後,終端機 IP地址將恢復至默認的192.168.1.201。此過程後,終端機ID恢復為1。

### 重設為出廠默認設置,而無需管理員門卡

LED綠燈閃爍>將終端機從牆上拆卸>鬆開安全按鈕>等待35秒>推按 並鬆開安全按鈕3次>終端機會發出長蜂鳴聲,跟著將會啟動終端機。

備註: 終端機的所有內容將被刪除,包括管理員門卡裡的內容。此過程後,終端機 IP地址將恢復至默認的192.168.1.201。此過程後,終端機ID恢復為1。

# 3 • 連接: 同步處理M-KADEX

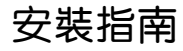

備註 安裝指南僅

💼 安裝指南僅供安裝人員參考 。

## 通訊圖

在每一個終端機的後部皆有電源、通訊與門禁連接。請參考下圖瞭解 您的終端機的情況。

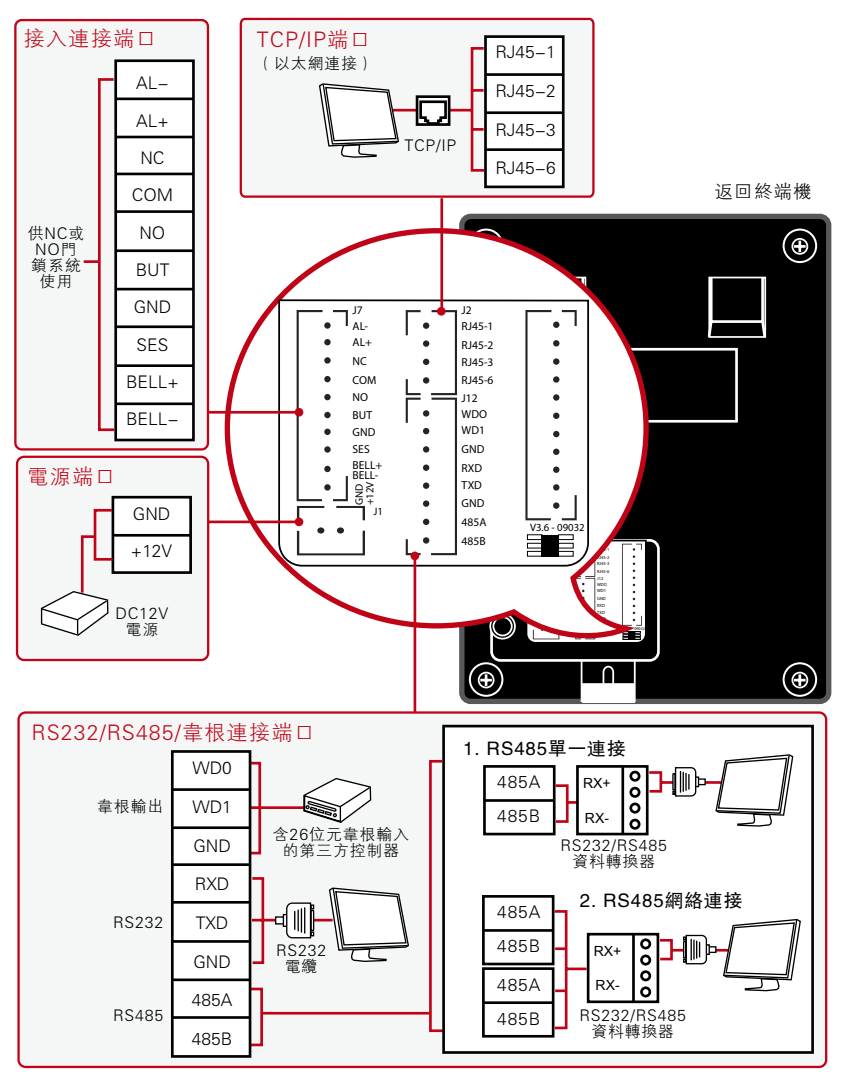

#### 供NC(封閉式)門鎖系統使用

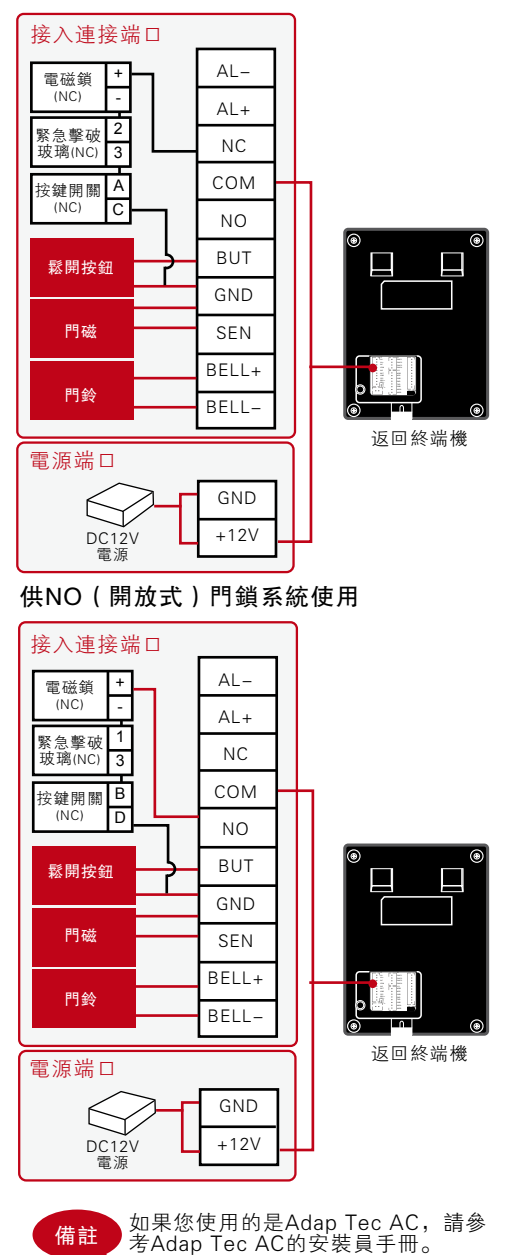

# 可用連接之 說明

### USB端口

使用USB閃存盤連接以便做 遠程資料傳輸。

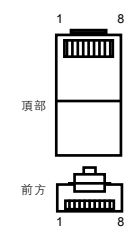

### TCP/IP端口

連接CAT 5電纜作為區域網 路連接,一端連接到這個端 □,另一端則連接到電腦的 TCP/IP端□。

TCP/IP的單一連接:通過TCP/ IP將終端機連接到一台電腦需使 用乙太網10/100Base-T交叉電 纜。該電纜可用來級聯集線器 或背對背連接乙太網站點,無 需集線器。它能以10Base-T和 100Base-TX操作。

| 連接點1個 | 人密碼 | 連接點 | 2個人密碼 |
|-------|-----|-----|-------|
| TX+   | 1 • | • 3 | RX+   |
| TX-   | 2 • | • 6 | RX-   |
| RX+   | 3 • | • 1 | TX+   |
| RX-   | 6 • | • 2 | TX-   |
|       |     |     |       |

TCP/IP網絡連接: 通過TCP/IP將 終端機連接到多台電腦需使用 乙太網10/100Base-T直通式 電纜或"鞭子"。該電纜可以 10Base-T和100Base-TX操 作,將網絡界面卡連接到集線器 或網絡插座。

| 連接器個 | 人密碼 | 電纜顏色  | 連接        | 器   |
|------|-----|-------|-----------|-----|
| TX+  | 1   | 白色/橙色 | 1         | TX+ |
| TX-  | 2   | 橙色    | 2         | TX- |
| RX+  | 3   | 白色/綠色 | 3         | RX+ |
|      | 4   | 藍色    | 4         |     |
|      | 5   | 白色/藍色 | 5         |     |
| RX-  | 6   | 綠色    | <b></b> 6 | RX– |
|      | 7   | 白色/棕色 | 7         |     |
|      | 8.  | 棕色    | -8        |     |

#### 電源端口

將電源適配器接到這個供電端口。

### RS232 / RS485/韋根連接端口

RS232: 使用RS232電纜連接電腦。 RS485單一連接: 使用RS485電線連接一台電腦。 485網絡連接: 使用Daisy Chain連接多台電腦。 韋根輸出: 與第三方連接器或終端機連接。

#### 門禁端口

將終端機連接到門鎖系統。

#### 門鈴端口

將終端機連接到門鈴。

### Ingress 線上啟動

Ingress是FingerTec開發的正版軟體。每個FingerTec門禁機型都附 有一個獨有的許可證密鑰。以Ingress開始使用終端機,您必須將終 端機連接到Ingress,並進行在線啟動。Ingress讀取您的終端機序列 號,並通過互聯網將其發送到FingerTec伺服器驗證。

備註

在嘗試將終端機連接到軟體之前,請先將 所有電纜連接到正確的連接點。

加入您沒有連接到互聯網,您就需要做離線啟動。請將您的終端機序 列號和型號寄到當地的經銷商或support@fingertec.com,以要求產 品密鑰和啟動密鑰。

## Ingress的安裝和設置

在符合Ingress最低要求的個人電腦上安裝Ingress。

請參閱http://www.fingertec.com/customer/download/postsales/ SUM-Ingress-E.pdf,以閱讀Ingress用戶指南。安裝嚮導將要求您 做在線上啟動,然後方可建立Ingress和終端機之間的連接。

## 將終端機連接到Ingress

### 第一次連接

第一次將終端機連接到Ingress時,您必須使用TCP/IP建立連接。Ingress讓您配置通訊設置和門鎖設置。IP地址重要,因為它是終端機 在區域網絡中的獨有地址。如果沒有IP地址,就無法將指定終端機定 位。

確 定 您 的 終 端 機 數 量 , 以 彼 此 區 分 。 終 端 機 的 默 認 I P 地 址 是 192.168.1.201, 默認終 端 機 I D 為 1 。 終 端 機 I D 只 能 在 您 連 接 到 I n – gress 之 後 方 可 變 更 。 記 住 , 每 個 主 機 I D 必 須 與 不 同 的 I P 地 址 配 對 , 以 表明它是 不同的終 端 機。

|                                    |                    |                                        |                       |                |                     | Ingress |                  |
|------------------------------------|--------------------|----------------------------------------|-----------------------|----------------|---------------------|---------|------------------|
| 監控                                 | 主機                 | 門禁                                     | 區域(僅限Ir               | ngressus)      | 視覺地圖                | 用戶      | 訪問級別             |
|                                    | の動主機 上傳主教          | ↓<br>↓ 設置 下载主機設置                       | Export Device<br>Info | ○ (<br>飲用主機 装用 | 主稿                  |         |                  |
| 主機                                 | 5                  | 置                                      | USB管理                 | <b>愈用/禁用</b>   | 3                   |         |                  |
|                                    | ą                  | 主機                                     |                       |                |                     |         |                  |
| 11 主機                              |                    | 列號                                     | 主機名稱                  | 序列號            | 通訊模式                | IP地址    | 端口   序列端口   波神   |
| 在主機選項卡                             | ,用戶                | <ul> <li>新增主機</li> <li>主機類型</li> </ul> |                       | (              | ● 單機主機<br>● Keylock |         | ×<br>⊙ Ingressus |
| 主機】來新增                             | 主 機(               | 工機石構                                   |                       |                | M-Nadex             |         |                  |
| 出 獨 新 極 ) 市                        | <u></u> 通過【        | 通訊浴簿                                   |                       |                |                     |         |                  |
| 早週初日)3、                            | 一 '乞 竏             | 自動同步處理                                 | 主機的時間                 | [              | <b>v</b>            |         |                  |
| <b>沛油土做】</b> 本                     | 小別                 | 通訊模式                                   |                       | ſ              | TCP/IP協議            | *       |                  |
| 增多 <b>间</b> 於 师 儉                  | 。女农                | IP地址/網址                                |                       | 1              | 192.168.0.201       | *       | Port Forwarding  |
| 甲微, 仕項為                            | 相鶞計                | 端口                                     |                       | ſ              | 4370                | *       |                  |
| 息之後, 點擊                            | 【新增                | 主機啟動                                   |                       |                | ◎ 在線                | ◎離線     |                  |
| 亚繼續】以便<br>增其他終端機<br>過【新增】只<br>個終端機 | 繼續新<br>, 或通<br>新增一 |                                        | 新壇並繼續                 |                |                     | 新壇      | 取消               |

要一次新增多個主機,點擊【掃描主機】和【掃描】。可設置IP地址的 範圍以搜索主機。IP地址的範圍越大,掃描主機所需的時間越長。已被 發現的主機會顯示在螢幕上。選擇所要的主機,然後點擊【新增選定 主機】以便新增它們,而一個含有終端機設置詳情的窗口將會彈出。 點擊【新增】以便繼續。

| ● 掃描  | 主機            |       |                |               |            |                | >     |
|-------|---------------|-------|----------------|---------------|------------|----------------|-------|
| 主機類   | 型             | ◎ 單機  | 主機 💿 Ingressus |               | IP地址範圍     | 192.168.1.1    | ~ 255 |
|       | 主機名稱          |       | ● 新增主機         |               | ×          | 機型             | 狀態    |
| V     | 192.168.1.95  | 192.1 | 序列號            | 3205488       |            | TA200 Plus/POE | 新     |
|       | 192.168.1.97  | 192.1 | ÷₩40.7 405     |               | <b>-</b> . | R2             | 新     |
|       | 192.168.1.210 | 192.1 | 工体有情           | 192.168.1.95  |            | Face ID4d      | 新     |
|       | 192.100.1.211 | 192.1 | 目動同步處理主機的時間    | $\checkmark$  |            | 14105          | 70    |
|       |               |       | IP地址           | 192.168.1.95  |            |                |       |
|       |               |       | 端口             | 4370          |            |                |       |
|       |               |       | 網關             | 192.168.1.1   |            |                |       |
|       |               |       | 子網             | 255.255.255.0 |            |                |       |
|       |               |       | 主機啟動           | ◎ 在線 ◎ 商      | 鸔          |                |       |
| ○ 全ii | 22            | 〇 無   | 新增並雜讀          | 新增 取消         |            | .00%           |       |
|       |               |       |                | 新增選定主         | E機         | 掃描             | 關閉    |

主機新增之後, 會彈出一個窗□, 提示該主機已成功新增。點擊【確 定】以便繼續。

| ● 掃 | 苗主機           |       |                                                                                                    |                    |    |                |       | x |
|-----|---------------|-------|----------------------------------------------------------------------------------------------------|--------------------|----|----------------|-------|---|
| 主機  | 領型            | ◎ 單機  | 主機 💿 Ingressus                                                                                                    | IP地址筆              |    | 192.168.1.1    | ~ 255 |   |
|     | 主機名稱          |       | ● 新增主機                                                                                                    |                    | ×Ī | 機型             | 狀態    |   |
| V   | 192.168.1.95  | 192.1 | 库列驰                                                                                                    | 2205488            |    | TA200 Plus/POE | 新     | - |
|     | 192.168.1.97  | 192.1 | 1272200                                                                                                    | 5205400            |    | R2             | 新     |   |
|     | 192.168.1.210 | 192.1 | 主機名稱                                                                                                    | 192.168.1.95 *     |    | Face ID4d      | 新     |   |
|     | 192.168.1.211 | 192.1 | 自動同步處理主機的時間                                                                                                    |                    |    | TA103          | 新     |   |
|     | 72            | ~ #   | IPI也址       ● Ingress v2.2         端口       ●         網問       ●         子禍       主機設         新增並磁纜         主機設動成功 | 成功。<br>種認<br>新增 取消 |    |                |       | · |
| 0±  | ()在           |       |                                                                                                    |                    |    | 10%            |       |   |
|     |               |       |                                                                                                    | 新增邏定主機             |    | 掃描             | 開閉    |   |

### 如何更改IP地址

終端機不含鍵盤,因此用戶可通過Ingress軟體更改IP地址。更改IP地 址的步驟如下圖所示。前往門禁選項卡,點擊【新增門禁】。

|        |        |           |                 |                       |                       | Ingress                               |
|--------|--------|-----------|-----------------|-----------------------|-----------------------|---------------------------------------|
|        | 監控     | 主機        | 門禁              | 區域(僅限Ingressus        | ) 視覺地圖                | 用戶                                    |
| 新增門禁組別 |        | 新增門禁 同時門禁 | 日本 日本 新增主機 副除主機 | <b>《</b><br>新增網絡監控攝影機 | <b>《</b><br>副時期結監控攝影機 | · · · · · · · · · · · · · · · · · · · |
| 門易     | 細別     | 門禁        | 主機              | 網絡監控                  | 摄影機                   | 門禁持續開關時                               |
|        |        | 4         | 門禁              |                       |                       |                                       |
| 日 門禁   |        |           | 列號              | 名稱                    |                       | 主機名稱                                  |
|        | 持續開朝時區 |           |                 |                       |                       |                                       |

門禁新增之後,在【門禁】選項卡點擊【新增主機】。勾選要新增到 指定門禁的終端機。點擊【確定】。雙擊主機。在【網絡】選項卡點 擊【編輯】。在【IP地址/URL】欄框更改所要的IP地址。完成後,點 擊【保存】,以確認所做的更改。

| 明葉                               |                                                                    |                            |                   |    |      |    |
|----------------------------------|--------------------------------------------------------------------|----------------------------|-------------------|----|------|----|
| 基本信息<br>主機名稱<br>固件               | 192.168.1.95 *<br>Ver 6.60 Nov 9 2011                              | 序列號<br>機型                  | 3205488<br>MKadex |    |      |    |
| 信息                               | 網絡 生物辨識                                                            | 電源                         | 訪問控制              | 其他 | 管理記錄 | 事件 |
| - 通訊<br>- 通訊模式<br>主機ID<br>- 通訊密論 | TCP//P協議         1           1         1           0         更改通訊密 | 自動同步處理<br>Port Forwardin   | 主機的時間<br>19       | V  |      |    |
| TCP/IP設置<br>IP地址/網址<br>端口<br>子網  | 192.168.1.95       4370       255.255.255.0                        | ]] Change IP Address<br>網開 | to 192.168.1      | .1 |      |    |
| RS485設定<br>通訊端口                  | COM 1                                                              | 波特率                        | 115200            | ÷  |      |    |

完成之後,一個彈出窗口會顯示更新成功。點擊【確定】以便繼續。Ingress軟體必須與所有相關主機同步處理,以使更改生效。完成任何更改後,一個小窗口會出現在螢幕的左下角。

點擊劃線的藍色句子以同步處理終端機。任何更改將出現在【同步處 理主機設置】的窗口。勾選需要同步處理到終端機的變更。完成勾選 後,點擊【開始同步處理】。另一個彈出窗口將出現,顯示在受影響 的特定門禁所做的變更。一切都確認後,點擊【開始同步處理】。

| ● 同步處理主機設置 |                 | x         |
|------------|-----------------|-----------|
| ▲ 📝 🛄 門禁   |                 |           |
| ▷ 🔽 🛄 前門   |                 |           |
|            |                 |           |
|            |                 |           |
|            |                 |           |
|            |                 |           |
|            |                 |           |
|            |                 |           |
|            |                 |           |
|            |                 |           |
|            |                 |           |
|            |                 |           |
|            |                 |           |
| ■ 顧示所有門禁   | 🔲 同步處理後, 自動重啟主機 | 開始同步處理 取消 |
| 顯示細節       | 導出              | 0         |

完成同步處理之後,點擊【關閉】以便繼續。前往【其他】選項 卡,然後點擊【重啟主機】。一個窗口會彈出,請求確認是否重啟 主機。點擊【是】,而終端機的IP地址已經成功更改了。

| 門禁   |              |        |          |         |     |
|------|--------------|--------|----------|---------|-----|
| 基本信息 |              |        |          |         |     |
| 主機名稱 | 192.168.1.95 | *      | 序列號      | 3205488 |     |
| 固件   | Ver 6.60 Nov | 9 2011 | 機型       | MKadex  |     |
| 信息   | 網絡           | 生物辨識   | 電源       | 訪問控制    | 其他管 |
|      |              |        |          |         |     |
|      | 主機關機         |        | 清除所有主機資料 |         |     |
|      | 重歐主機         |        | 清除所有記錄   |         |     |
| 同步   | 步處理日期和時間     |        | 清除管理權限   |         |     |
|      | 下載主機設置       |        | 上傳主機調    | 设置      |     |
|      | 啟動主機         |        |          |         |     |
|      |              |        |          |         |     |
|      |              |        |          |         |     |
|      |              |        |          |         |     |

# 使用USB閃存盤

在終端機的安裝遠離電腦或存在連接問題的情況下,USB閃存盤非常 有用。要確定與終端機兼容的USB類型,請參考此連結,fingertec. com/newsletter/HL\_74.html。

# 只供下載考勤記錄

將USB閃存盤插入m-Kadex和終端機,所有交易記錄自動保存到 USB閃存盤。

## 將用戶資料和考勤記錄下載到USB閃存盤

將兼容的USB閃存盤插入m-Kadex的USB端口>在感應區揮動管理員 門卡9次> LED會亮起綠燈,表示下載過程在運行中> LED閃爍綠燈 一次,以表示下載過程完成了>完成後,將USB閃存盤從m-Kadex拔 出。

## 將用戶資料從USB閃存盤上傳到m-Kadex

作此操作之前,請確保用戶資料已經加載到USB閃存盤。

將USB閃存盤插入m-Kadex的USB端口>在感應區揮動管理員門卡 11次> LED會亮起綠燈,表示上傳過程正在運行中> LED閃爍綠燈一 次,以表示上傳過程完成了>完成後,將USB閃存盤從m-Kadex拔 出。

4 • 管理田戶

### 登記管理員門卡

管理員門卡是第一張登記到終端機的門卡。管理員門卡不能用來報告 考勤或獲准通行。系統管理員必須持有兩張門卡,管理員門卡用來操 作終端機,而另一張普通門卡用於考勤和門禁。

管理員門卡是操作終端機的主卡。要開始或結束某項操作,如登記 新卡、刪除門卡,以及將終端機恢復為出廠默認設置,都需要管理 員門卡。

### 登記管理員門卡

開動終端機>LED綠燈連續閃爍>在感應區揮動門卡>終端機會發出蜂 鳴聲一次>LED綠燈閃爍>終端機準備就緒

備註:假如您打開電源時,LED綠燈連續閃爍,表示終端機已經登記了一張管理員 門卡。

### 登記用戶門卡

LED綠燈閃爍>在感應區揮動管理員門卡兩次>LED綠燈閃爍>在感應 區揮動新的用戶門卡>終端機會發出蜂鳴聲一次,LED綠燈閃爍>重 複上述步驟,以便登記下一張新的用戶門卡>在感應區揮動管理員門 卡,以結束登記過程>綠燈閃爍

備註:假如終端機讀取您的門卡後鳴響兩次,且LED紅燈閃爍,表示該卡已經登記 到終端機。您不可重新登記此卡。請使用另一張卡。

### 驗證考勤或門禁卡

LED綠燈閃爍>在感應區揮動門卡>終端機會發出蜂鳴聲一次>綠燈閃 爍>假如門卡成功驗證,LED綠燈閃爍

備註:假如終端機讀取您的門卡後鳴響兩次,且LED紅燈閃爍,表示該卡尚未登記 到終端機。請先登記您的門卡,然後再到終端機驗證。

## 刪除用戶門卡

LED綠燈閃爍>在感應區揮動管理員門卡3次>LED紅燈閃爍>在感 應區揮動用戶門卡>終端機發出蜂鳴聲一次> LED綠燈閃爍一次> LED紅燈閃爍>重複揮動下一張用戶門卡以便刪除>在感應區揮動管 理員門卡,以便結束此過程>LED綠燈閃爍

備註: 假如終端機讀取您的門卡後鳴響兩次,且LED紅燈閃爍,表示該卡尚未登 記到終端機。您可使用這張門卡到終端機登記。

## 在m-Kadex刪除考勤記錄

在待機模式下,m-Kadex的LED綠燈閃爍>在感應區揮動管理員門 卡7次>LED亮起綠燈,表示刪除過程正在運行中>完成後,LED綠燈 閃爍

## 使用管理員門卡重設為出廠默認設置

LED綠燈閃爍>在感應區揮動管理員門卡5次>終端機發出蜂鳴聲聲 3次>LED紅燈閃爍>在感應區揮動管理員門卡,作為確認>LED綠燈 閃爍>終端機連續發出蜂鳴聲,歷時7秒>LED綠燈閃爍

備註:終端機的所有內容將被刪除,包括管理員門卡裡的內容。此過程後,終端機 IP地址將恢復至默認的192.168.1.201。此過程後,終端機ID恢復為1。

## 沒有管理員門卡而重設為出廠默認設置

LED綠燈閃爍>將終端機從牆上位置拆卸>鬆開安全按鈕>等待30秒 >推按並鬆開安全按鈕3次>終端機發出一段長蜂鳴>重新啟動終端機

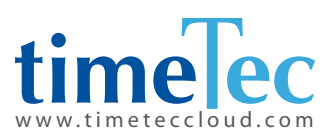

TimeTec © 2021,保留所有權利。 • 102021